## **Overview of the DFPI Self Service Portal Registration Process**

The Self- Service Portal now has two ways to register. One way is the existing method that requires your account be directly linked to a single organization. The other way is a new registration process specifically for Notice filers that allows you submit filings for multiple organizations under a single account.

When you click on "Register Now", you will be taken to a new registration page that provides the following two options:

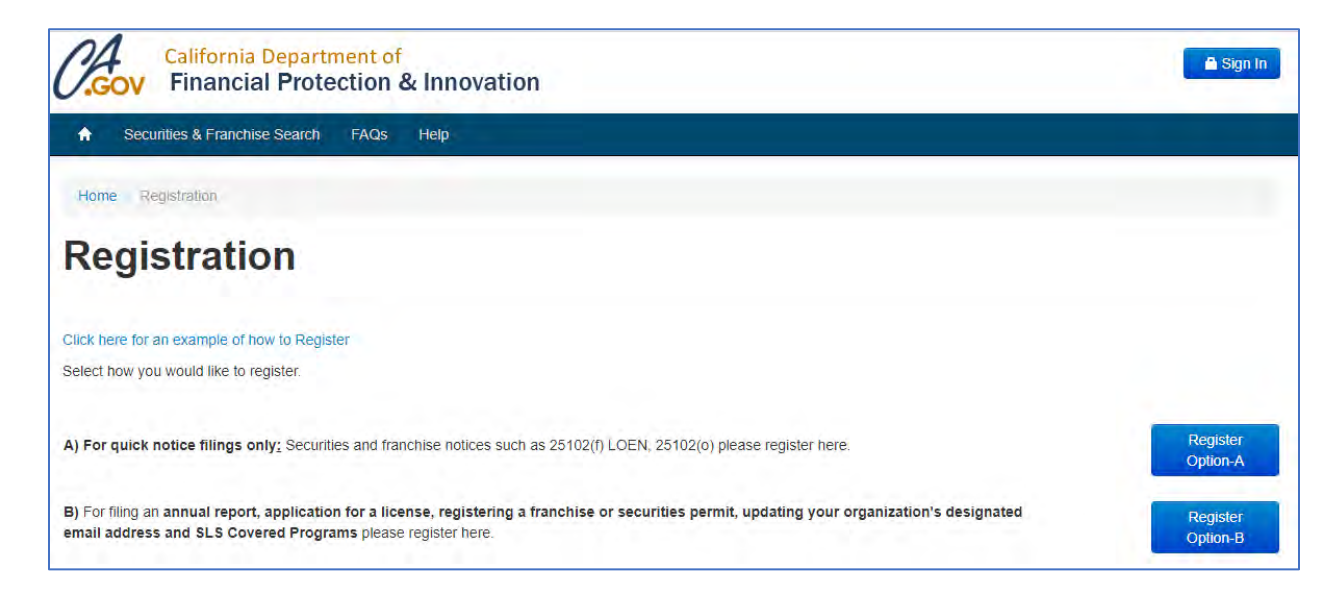

The following table summarizes which registration path should be used:

| What Do You Want To Do?                                                                                                    | Which Account Type<br>Should You Register<br>For? |
|----------------------------------------------------------------------------------------------------|---------------------------------------------------|
| If you are a law firm acting as an Authorized<br>Representative for multiple issuers seeking to file<br>exemption notices     | Option A                                          |
| If you are an Issuer filing exemption notices on your own behalf                                                              | Option A                                          |
| If you are a law firm needing to file Franchise or<br>Securities Applications and exemption notices on behalf<br>of a company | Option B                                          |

| What Do You Want To Do?                                                                                                    | Which Account Type<br>Should You Register<br>For? |
|----------------------------------------------------------------------------------------------------|---------------------------------------------------|
| If you are a company needing to file Franchise or<br>Securities Applications and exemption notices on your<br>own behalf                                     | Option B                                          |
| If you are a law firm needing to submit an application<br>and supporting documentation for Financial Services<br>license applications on behalf of a company | Option B                                          |
| If you are a company submitting Financial Services license applications on your own behalf                                                                   | Option B                                          |

## **Registering for Securities and Franchise Notice Filings**

| S | creen:                    |    |
|---|---------------------------|----|
|   | REGISTRATION              | ĩ. |
|   | 1- Demotes assumed balan  |    |
|   | Authorized Representative |    |

| When you registe | er to file Securities | and Franchise | Notices you wil | I see the following |
|------------------|-----------------------|---------------|-----------------|---------------------|
| screen:          |                       |               |                 |                     |

| Past menu         |  |      | - Cult Nates         |               |   |
|-------------------|--|------|----------------------|---------------|---|
| Street Material 1 |  |      | illennet dealleres 2 |               |   |
| city              |  |      | - 100mm              | Lational      | Y |
| 299/Fostal Code   |  |      | - Goanny             | United stores | 2 |
| Emas              |  |      |                      |               |   |
| Plane             |  | Ext. |                      |               |   |
| An Fritz          |  |      |                      |               |   |

- 1. Enter your name, the law firm name, business address, and email for the law firm. This information will be used for the **Authorized Representative** information for all filings. Please ensure that the email address is current and valid.
- 2. Enter a desired username, password, and security question/answer.
- 3. Click "Submit".

4. You will receive an email confirming your registration. Once this email has been received your account is active and you can immediately log in and begin submitting filings.

## **Registering for Applications and Notice Filings**

When you register to file Applications and Notice Filings you will see the following screen:

|                                                             | ATION                |                 |                              |                                 |                |   |
|-------------------------------------------------------------|----------------------|-----------------|------------------------------|---------------------------------|----------------|---|
| Contries required taxets                                    |                      |                 |                              |                                 |                |   |
| rganization Infor                                           | nation               |                 |                              |                                 |                |   |
| * Organization (Jegal                                       |                      |                 |                              |                                 |                |   |
| Immutigeruftigerstel<br>Immuti                              |                      |                 |                              |                                 |                |   |
| State of Organization                                       | Please Select        |                 | *                            |                                 |                |   |
| lease note: Organization                                    | name refers to the a | pplicant, issue | r of fler. It is not the aut | Donzed representative filing or | their behalt   |   |
|                                                             |                      |                 |                              | Street autoess 7                |                |   |
| Steel actress 1                                             |                      |                 |                              | * State                         | Calena         |   |
| i siteet actress 1<br>• City                                |                      |                 |                              |                                 |                |   |
| 1 Silber actives 1<br>"Oly<br>"21Pi/Pintal Dode             |                      |                 |                              | - Country                       | Latter States  | 3 |
| * Siteel address 1<br>* Oby<br>* 2PP/Pental Code<br>* Phone |                      |                 | E#                           | * Columny                       | Lanting States | 2 |

- 1. Under "Organization Information", enter the legal name of the Issuer and/or Licensee applicant, NOT the law form.
- 2. Enter the Address and Phone number of the Issuer/Licensee applicant.
- 3. Under "Authorized Representative Information", enter your law firm's company name, along with the name of the related contact, address, and email for the law firm. This information will be used for the Issuer Representative information for all applications where appropriate. Please ensure that the email address is current and valid. **NOTE:** if you are a company/issuer filing on your own behalf, you do not need to fill out this section of the registration.
- 4. Enter a desired username, password, and security question/answer.
- 5. Click "Submit".
- You will receive an email confirming your registration in 3-5 business days. Once this email has been received your account is active and you can immediately log in and begin submitting applications and filings for the organization you registered.